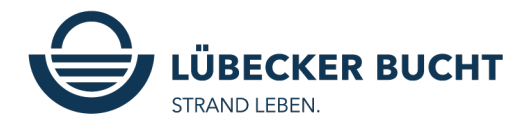

## Digitale ostseecard im Ostsee Guide

Die ostseecard kann manuell hinzugefügt werden oder wird direkt über den E-Mail Link, welcher der Gast vor Anreise erhält, im Ostsee Guide generiert. Diesen Link kann der Gast an die Mitreisenden teilen, damit diese die ostseecard auch auf ihrem Handy öffnen können.

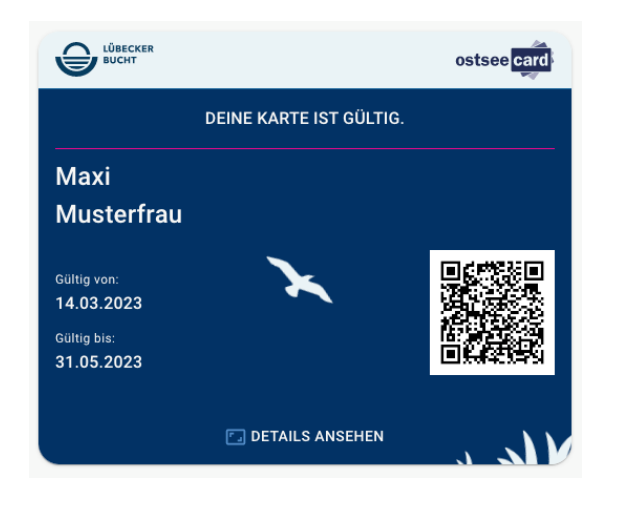

Die digitale ostseecard sieht wie folgt aus:

Mit Klick auf die ostseecard öffnet sich die Detailansicht:

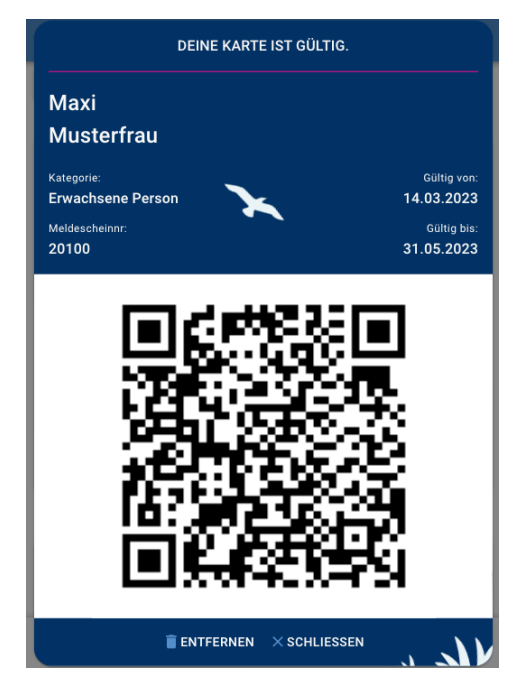

Nun hat der Gast die digitale ostseecard immer auf seinem Smartphone dabei und kann diese den entsprechenden Leitungsträgern vorzeigen.

Falls der Gast die E-Mail nicht bekommen hat/ ausversehen gelöscht hat/ diese im Spamordner gelandet ist, kann die ostseecard auch manuell im Ostsee Guide hinzugefügt werden.

Dafür muss der Gast unten im Menü auf "ostseecard" klicken und dann auf den Button "DEINE OSTSEECARD HINZUFÜGEN".

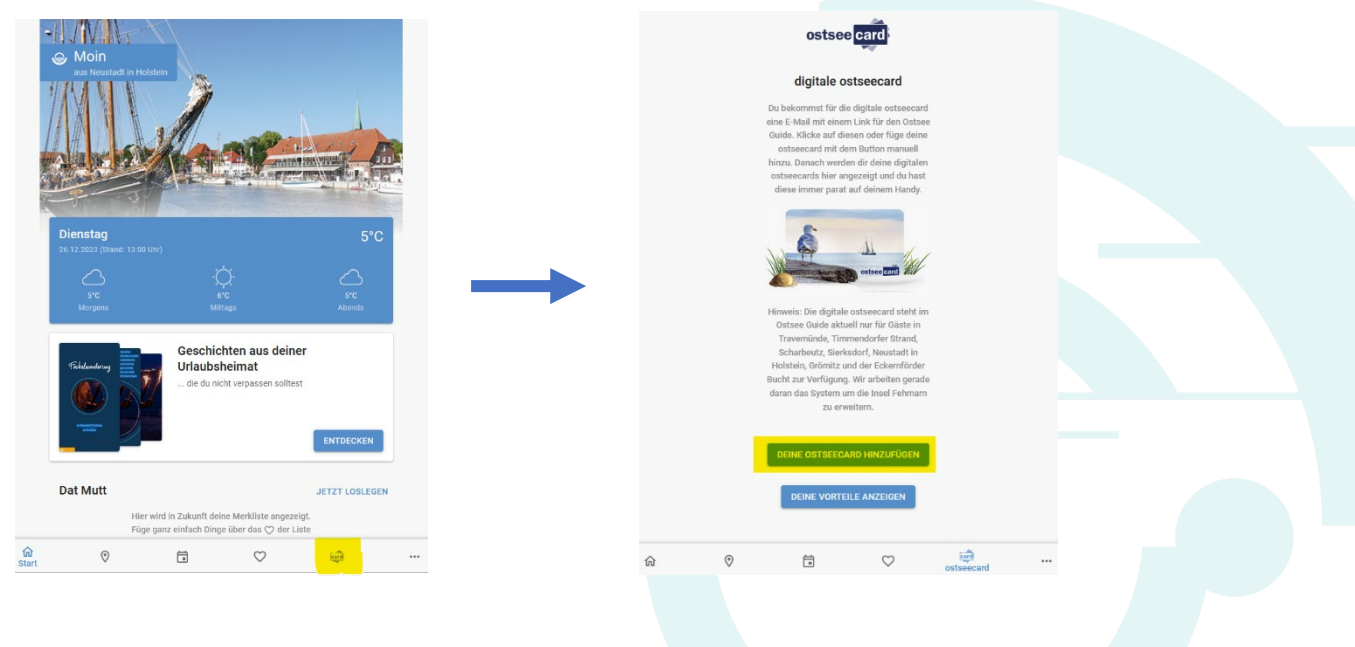

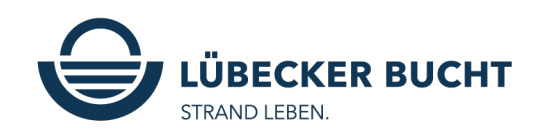

Nun kann der Urlaubsort ausgewählt werden. Für die Orte Scharbeutz, Sierksdorf und Neustadt in Holstein muss dann ein 8-stelliger ostseecard-code eingegeben werden, um die jeweilige ostseecard hinzuzufügen.

Der ostseecard-code befindet sich auf dem Meldescheinbogen. Siehe unten die gelbe Markierung. Die entsprechende ostseecard wird dann im Guide hinzugefügt.

| ← digitale ostseecard                                                         |                                                                                                    |  |
|-------------------------------------------------------------------------------|----------------------------------------------------------------------------------------------------|--|
| algitale ostseecara                                                           |                                                                                                    |  |
| Du bekommst für die digitale ostseecard<br>eine E-Mail mit einem Link für den | ostsee card                                                                                                    |  |
|                                                                               | digitale ostseecard                                                                                                    |  |
| Füge deine ostseecard hinzu                                                   | Du beixommit für die digitale ostseezend<br>eine E-Mail mit einem Link für den Ostee<br>Ourde, klicke auf diesen oder füge deine<br>ostseezart mit dem Button manuel<br>himm: Deserk werden die freie dentalen |  |
|                                                                               | Füge deine ostseecard hinzu                                                                                                    |  |
| Urlaubsort                                                                    | Utiladeset<br>Scharbeutz ~                                                                                                    |  |
|                                                                               | 8-stelliger ostseecard-Code                                                                                                    |  |
| Grömitz                                                                       | KARTE HINZUFÜGEN ABBRECHEN                                                                                                    |  |
| Neustadt in Holstein                                                          | Wo finde ich den ostseecard-Code? •                                                                                                    |  |
| Scharbeutz                                                                    | Holstein, Grömitz und der Eckernförder                                                                                                    |  |
| Sierksdorf                                                                    | Bucht zur Verfügung. Wir arbeiten gerade<br>daran das System um die insei Fehmarn<br>zu erweitern.                                                                                                    |  |
| Timmendorfer Strand                                                           |                                                                                                    |  |
| DEINE VORTEILE ANZEIGEN                                                       | DEINE OSTSEECARD HINZUFÜGEN                                                                                                    |  |
|                                                                               | DEINE VORTEILE ANZEIGEN                                                                                                    |  |
| ra ♥ 🖬 ♡ …                                                                    |                                                                                                    |  |

| Laureen Test                                                                                        | ostsee card            |   | Nonent and                                                                                                    | ostsee card                                                                                                    |
|----------------------------------------------------------------------------------------------------|------------------------|---|----------------------------------------------------------------------------------------------------|----------------------------------------------------------------------------------------------------|
| oB.09.2023 - 11.09.2023<br>TALB, Strandallee 134/1421<br>ostseecard-Code: j04HR                     | 61<br><mark>503</mark> |   | MELDE <b>SCHEIN</b><br>Für den vermieter / vermittler                                                                                                    |                                                                                                    |
| 266311<br>Jatenschutzenklärung<br>www.generäde=ch.steutz.do/datemschutzinformation                  | en www.ostseecard.de   | C | TALB, Strandallee 134 / 142161                                                                                                    |                                                                                                    |
| Paul Test                                                                                           | ostsee card            |   | MS-Nr.: 266311<br>Ankunft: 08.09.2023 - Abreise: 11.09.2023<br>Laureen Test / 08.09.2023 - 11.09.2023<br>Paul Test / 08.09.2023 - 11.09.2023                                                                                                    |                                                                                                    |
| 08.09.2023 - 11.09.2023<br>TALB, Strandallee 134/1421<br>ostseecard-Code: xnyNnl<br>8,40€<br>266311 | 61 -<br>IzJ            |   | Anzahl Kinder: o<br>Gezahlte Kurabgabe: 16,80 EUR<br>Jauren Tet                                                                                                    |                                                                                                    |
| atenschutzeriklinung<br>aw.gemeinde-scharbeutz.de/datenschutzinformation                            | en www.ostseecard.de   |   | Testallee 134<br>23683 Scharbeutz                                                                                                    |                                                                                                    |
| XX                                                                                                  | ostsee card            | 0 | Rechtlicher Hinweis<br>Die Denn Anstein Meine welchen aufgenet des 515 des Lachtens<br>Der Steinen Ansteine Anternet des der presentenberoppensen Daten m<br>und Er ut seister Stein Zureichen des Bernetenberoppensen Daten m<br>auf beit des des Steine Auf des Aufgenung der Bernetenberoppensen<br>anterten erweichen Auf der Datenenberoppensen der Verlangen der Datenen<br>Anzulgeberonkungen ist is An auförklich meterstanden. Untere verbriefen<br>Beder Sie Netz<br>wenn genetenber-eichelmetz die/datenet-batzinfermationen | Mingenetzes (SHO enhoben.<br>iner miteisenden Personen<br>huttze enhoben und ver-<br>kelligen Angeben für die<br>dige Dutenschutzes klaung |
| atenschutzenklänung<br>no.genreinde-scharbeutz de/datenschutzinformatione                           | en www.ostseecard.de   |   | Unterschrift des Castes / des Reisebeiters                                                                                                    | OSTSEE<br>Schlerwig-Helstein<br>Der ochse Norden                                                                                           |
|                                                                                                    | ostsee card            |   |                                                                                                    | ostsee card                                                                                                    |
|                                                                                                    |                        |   | IN SCHARBEUTZ<br>Der Ostsee Guide – dein Reisebegleiter vor Ort!                                                                                                    |                                                                                                    |
|                                                                                                    | ostsee card            |   | Ob Hestaurants, Einkaurs- und Freizeitmöglichk<br>Veranstaltungen oder die Umgebungskarte – der<br>Reisebegleiter bietet alle Informationen über Sch<br>die Lübecker Bucht direkt auf deiemes Manafbau<br>Übersichtlich, Immer aktuell, kostenfrei. Starte j<br>Ostsee Guide auf www.ostee-gruide.de (http://w<br>guide.de/) oder scame den OR-Code.                                                                                                    | iten,<br>digitale<br>arbeutz und<br>e.<br>e.tat deinen<br>ww.ostsee-                                                                       |
| atenschutzenklänzeg<br>was geneände nehesbestz.de/datenschutzenformatione                           | n www.ostseecard.de    |   |                                                                                                    |                                                                                                    |
| ostsee card                                                                                         | Linien abtrennen.      |   |                                                                                                    | ostsee<br>Schleswig-Holstein<br>Dar odwa Norden                                                                                            |

Der Ostsee Guide kann jederzeit über den Internetbrowser aufgerufen werden, oder beim Smartphone auf dem Startbildschirm gespeichert und dann als Web-App genutzt werden.